## Enabling Auto Keep

When you login to Agresso M7 for the first time, you may need to enable the Auto Keep function again. When you are in a transaction registration/posting screen, go to File -> View Options. This will bring up the below menu. Tick the Auto Keep box at the bottom and click OK.

|                              |                                 |                       |            |            |               | >          |  |
|------------------------------|---------------------------------|-----------------------|------------|------------|---------------|------------|--|
| GL Analysis                  |                                 |                       |            |            |               |            |  |
| ExchRate                     | Amount                          | Description           | n          |            |               |            |  |
| Value                        | Number                          | Valuedate             |            |            |               |            |  |
| AP Invoice                   |                                 |                       |            | AR Invoice |               |            |  |
| Pay rec                      | Curr. doc                       | Pay curr              |            | Pay rec    | 🗹 Due         | e date     |  |
| 🗹 Flag                       | Curr.doc. de                    | s 🗹 Date rec          |            | 🗹 Flag     | 🗹 Dis         | count date |  |
| Tems                         | Due date                        | RefNo                 |            | 🗹 Terms    | 🗹 Dis         | c percent  |  |
| Pay method                   | Discount dat                    | e 🗹 Auth. cod         | le         | Pay meth   | od 🔽 Dis      | count      |  |
| Pay transfer                 | Disc percent                    | 🗹 Status              |            | InvoiceN   | o 🖂 Sta       | tus        |  |
| InvoiceNo                    | Discount                        |                       |            | Curr. doc  | Cur           | r.doc. des |  |
| Resp                         | BACS ID                         |                       |            |            |               |            |  |
| Startfield<br>GL<br>O Period | ⊖ Tran                          | s.date                | 0          | AP/AR ID   | ۵ د.<br>۹ (۱) | ccount     |  |
| AP<br>O Period               | ◯ Trans.date                    |                       | • AP/AR ID |            | OA            | ccount     |  |
| AR<br>O Period               | ◯ Trans.date                    |                       | AP/AR ID   |            | ⊖ A           | ◯ Account  |  |
| Invoice number               | from                            |                       | ΔP         |            |               |            |  |
| <ul> <li>First</li> </ul>    | First     O     Previous     No |                       | Previous   |            |               |            |  |
| Number of deci               | mals Kee                        | p option<br>Auto keep |            |            |               |            |  |
|                              |                                 |                       |            |            | ОК            | Cancel     |  |